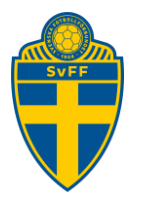

# **Registrera ledighet**

Domare Version 1.0

## Revisionshistorik

| Version | Datum      | Komplettering   |
|---------|------------|-----------------|
| 1.0     | 2020-09-17 | Godkänd version |

#### Innehåll

| 1. | Registrera dagar du ej kan döma | .2 |
|----|---------------------------------|----|
| 2. | Lägg in återkommande ledighet   | .3 |

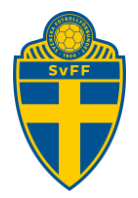

#### 1. Registrera dagar du ej kan döma

Du som domare är det bra om du registrerar vilka dagar du inte kan döma.

Klicka på Arkiv -> Ledig -> Ny ledighet

| Förnan     | nn Efter  | namn     |            |         |              |              |       |
|------------|-----------|----------|------------|---------|--------------|--------------|-------|
| Arkiv      | Uppdrag   |          |            |         |              |              |       |
| Startsida  | Uppgifter | Ledighet | Behörighet | Ärenden | Ersättningar | Byt lösenord | Övrig |
|            |           |          |            |         |              |              |       |
| Ny ledighe | t ol      |          |            |         |              |              |       |
|            | tid Si    | uttid    | Anledning  |         |              |              |       |
|            |           |          |            |         |              |              |       |
|            |           |          |            |         |              |              |       |
| Eörnan     | nn Eftor  | namn     |            |         |              |              |       |
| Logga ut   | Manualer  | IIaiiiii |            |         |              |              |       |
| Arkiv      | Uppdrag   |          |            |         |              |              |       |
| Startsida  | Uppgifter | Lediahet | Behörighet | Ärenden | Frsättningar |              |       |
|            |           |          |            |         | j            |              |       |
| 0          |           |          |            |         |              |              |       |
| Starttid   | 2020-0    | 9-22     | 00.00      |         |              |              |       |
| chutted    | 2020-0    |          | 00:00      |         |              |              |       |
| Sluttia    | 2020-0    | 9-24     | 23:59      |         |              |              |       |
| Aterkomma  | ande 🗌    |          |            |         |              |              |       |
| Dagar      | Mår       | 1 Tis 0  | ns Tors    | Fre Lör | Sön          |              |       |
| Inträffar  | Varje v   | ecka 💙   |            |         |              |              |       |
| Anledning  |           |          |            | )       |              |              |       |
|            | semest    | er       |            |         |              |              |       |
|            |           |          |            |         |              |              |       |
|            |           |          |            |         |              |              |       |
| Spara      |           |          |            |         |              |              |       |
|            | _         |          |            |         |              |              |       |

Ange vilken dag du inte kan döma samt en anledning. I exemplet ovan kan inte domaren döma den 17 och 18/9.

Om det är hela dagar som du ska vara ledig ska rutan med klockslag **INTE** justeras. Skulle du bara vara ledig en dag skriver du samma dag och datum som start- och sluttid.

Klicka sen på spara.

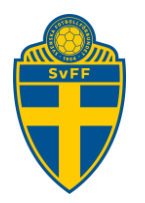

Ny syns din/dina ledigheter på sidan.

| Förnan<br>Logga ut<br>Arkiv | nn Efte<br>▶ Manuale<br>Uppdra | ernamn<br><sup>er</sup> |            |
|-----------------------------|--------------------------------|-------------------------|------------|
| Startsida                   | Uppgifte                       | r Ledighet              | Behörighet |
| Ny ledighet                 | t                              |                         |            |
| A Start                     | tid                            | Sluttid                 | Anledning  |
| 2020-09                     | 9-20 00:00                     | 2020-09-30 23:59        |            |
| 2020-09                     | 9-23 00:00                     | 2020-09-24 23:59        | È          |
| Radera                      |                                |                         |            |

Skulle du vilja radera en ledighet så klickar du bara i rutan till vänster om din ledighet och klicka på radera.

### 2. Lägg in återkommande ledighet

Om du vill lägga in återkommande ledighet så är även det möjligt.

| Förnamn Efternamn<br>Logga ut   Manualer |                                               |  |  |  |  |  |  |
|------------------------------------------|-----------------------------------------------|--|--|--|--|--|--|
| Arkiv                                    | Uppdrag                                       |  |  |  |  |  |  |
| Startsida                                | Uppgifter Ledighet Behörighet Ärenden Ersättn |  |  |  |  |  |  |
|                                          |                                               |  |  |  |  |  |  |
| 0                                        |                                               |  |  |  |  |  |  |
| Starttid                                 | 2020-10-02                                    |  |  |  |  |  |  |
| Sluttid                                  | 2020-12-31 23:59                              |  |  |  |  |  |  |
| Återkomma                                | nde 🗹                                         |  |  |  |  |  |  |
| Dagar                                    | 🗌 Mân 🗌 Tis 🗌 Ons 🗌 Tors 🗹 Fre 🗌 Lör 🗌 Sön    |  |  |  |  |  |  |
| Inträffar                                | Varje vecka 🗸                                 |  |  |  |  |  |  |
| Anledning                                |                                               |  |  |  |  |  |  |
|                                          |                                               |  |  |  |  |  |  |
|                                          |                                               |  |  |  |  |  |  |
| Spara                                    |                                               |  |  |  |  |  |  |

I ovan exempel kan domaren inte döma varje fredag. Du klickar i bocken för återkommande och vilka dagar som gäller. Det finns också möjlighet att lägga in varannan vecka, var tredje vecka, samt var fjärde

#### Svenska Fotbollförbundet

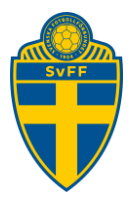

vecka. Om du inte har en sluttid för din återkommande ledighet så är det viktigt att du fyller i årets sista dag.

Sen är det bara att klicka på spara-knappen.

Ny syns din återkommande ledighet på din sida.

| Förnamn Efternamn<br>Logga ut Manualer<br>Arkiv Uppdrag |             |                  |             |  |  |  |
|---------------------------------------------------------|-------------|------------------|-------------|--|--|--|
| Startsida                                               | Uppgifter   | Ledighet         | Behörighet  |  |  |  |
| Nu ladiabat                                             |             |                  |             |  |  |  |
| A Startt                                                | id          | Sluttid          | Anledning   |  |  |  |
| 2020-09                                                 | -20 00:00   | 2020-09-30 23:59 | Thiredining |  |  |  |
| 2020-09                                                 | -23 00:00   | 2020-09-24 23:59 | Ē           |  |  |  |
| 2020-10                                                 | -02 00:00   | 2020-10-02 23:59 |             |  |  |  |
| 2020-10                                                 | -09 00:00   | 2020-10-09 23:59 |             |  |  |  |
| 2020-10                                                 | -16 00:00 3 | 2020-10-16 23:59 |             |  |  |  |
| 2020-10                                                 | -23 00:00   | 2020-10-23 23:59 |             |  |  |  |
| 2020-10                                                 | -30 00:00   | 2020-10-30 23:59 |             |  |  |  |
| 2020-11                                                 | -06 00:00   | 2020-11-06 23:59 |             |  |  |  |
| 2020-11                                                 | -13 00:00   | 2020-11-13 23:59 |             |  |  |  |
| 2020-11                                                 | -20 00:00   | 2020-11-20 23:59 |             |  |  |  |
| 2020-11                                                 | -27 00:00   | 2020-11-27 23:59 |             |  |  |  |
| 2020-12                                                 | -04 00:00   | 2020-12-04 23:59 |             |  |  |  |
| 2020-12                                                 | -11 00:00   | 2020-12-11 23:59 |             |  |  |  |
| 2020-12                                                 | -18 00:00   | 2020-12-18 23:59 |             |  |  |  |
| 2020-12                                                 | -25 00:00   | 2020-12-25 23:59 |             |  |  |  |
| Radera                                                  | ]           |                  |             |  |  |  |